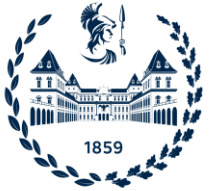

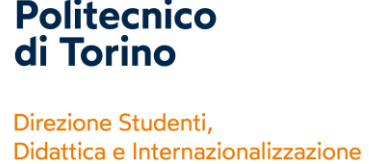

Centro Linguistico di Ateneo (CLA)

## COME ACCEDERE AI LAIB VIRTUALI – GUIDA RAPIDA

## LOG IN

- 1) Accedi al link <a href="https://virtualpc.polito.it">https://virtualpc.polito.it</a> tramite un browser aggiornato
- 2) Seleziona la scelta VMware Horizon HTML Access
- Immetti le tue credenziali PoliTo. Es. se sei uno studente s<matricola>@studenti.polito.it e la tua password
- 4) Seleziona il Pool VCLA-F
- 5) Seleziona l'icona QUICK PLACEMENT TEST
- 6) seleziona la lingua che parli abitualmente
- nello spazio Cognome scrivi Smatricola COGNOME e nel secondo spazio scrivi il tuo NOME
- 8) Attenzione: non cliccare il punto interrogativo giallo durante il test
- 9) Una volta terminato clicca ESCI
- 10) Il punteggio sarà visibile nei giorni successivi nella sezione LINGUE della tua pagina personale

## LOG OUT

Una volta terminato l'utilizzo del computer:

- **PRIMA** disconnettiti dalla postazione cliccando **START** e **DISCONNETTI**
- POI esci dall'ambiente di virtualizzazione cliccando l'icona del MENU in alto a sinistra e poi LOG OUT

NB: Le sessioni attive se disconnesse senza effettuarne la corretta chiusura vengono terminate automaticamente dopo 10 minuti.